## ご注文 — 代理発注

- 1. amwayliveにご本人のID番号でログインします
- 2. MENUから「代理発注」を選択します

|    | ×               | Amway     | PV/BV LOS حربته بالمحربة | ₩<br>1- 7-1- |  |
|----|-----------------|-----------|--------------------------|--------------|--|
|    | <br>製品 / ショッピング |           |                          |              |  |
|    | 発注番             |           |                          |              |  |
|    | 代理発             |           |                          |              |  |
| 03 | サプリ             | ・スポーツ食品   | ・ヘルスケア                   | >            |  |
|    | 化粧品             |           |                          | >            |  |
|    | バス・             | ボディ・ヘアケ   | ア・オーラルケア                 | >            |  |
|    | キッチ<br>剤など      | ン・調味料食品   | ・浄水器・空気清浄機               | · 洗          |  |
|    | ビジネ             | ·ス関連(カタロ・ | グ・DVD・寄付など)              | >            |  |
|    | アムウ             | エイ・カタログ   | デジタル版                    |              |  |

- 3. 代理の方のID番号を入力します
- 4. 「注文者の同意を得て代理発注を行います。」にチェックを入れ、 代理の方のお名前が正しく表示されていることを確認します
- 5. 「設定」をタップします

| 代               | 理発注                 |     |   |
|-----------------|---------------------|-----|---|
| ţ               | 代理注文                | ×   |   |
| ſŀ              | ABO番号               |     | • |
|                 | 1234567             |     |   |
|                 | ✔ アムウェイ太郎           |     |   |
| キ 斉             | ✓ 注文者の同意を得て代理発注を行す。 | ういま |   |
| Ľ               | 設定                  |     | • |
| $(\mathcal{C})$ | ムウェイ・カタログ デジタル版     |     |   |

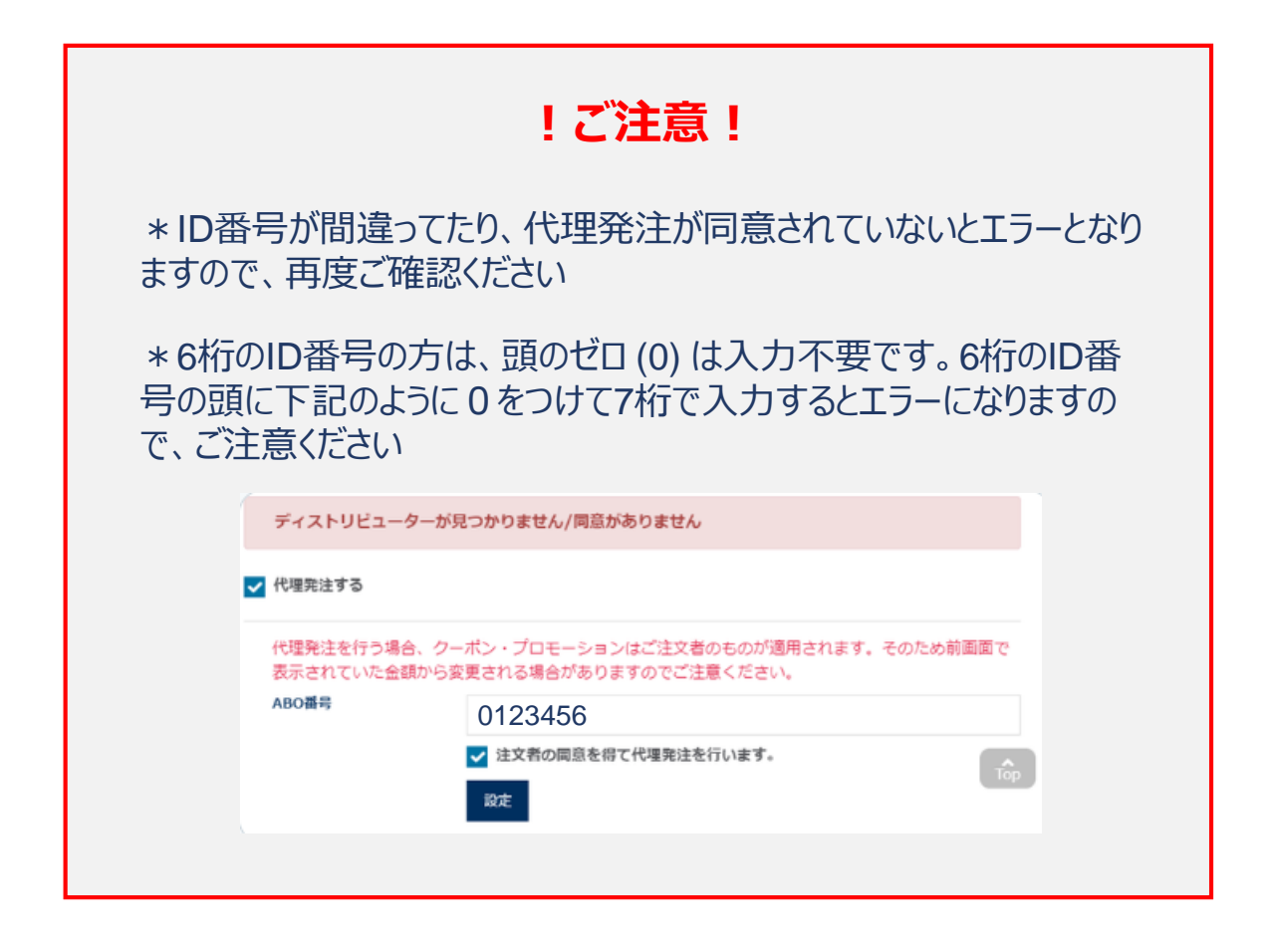

## 6. 「代理発注中」の帯が表示されます

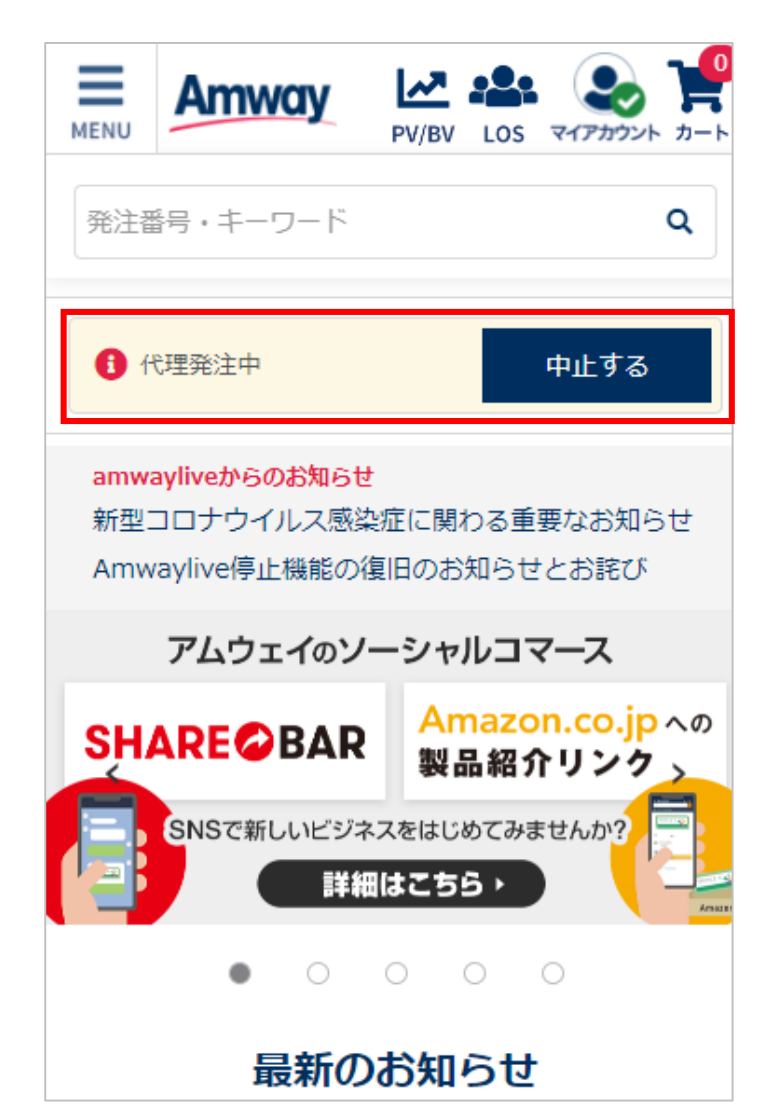

7. 製品を選択してカートに追加し、「ご注文手続きに進む」をタップします

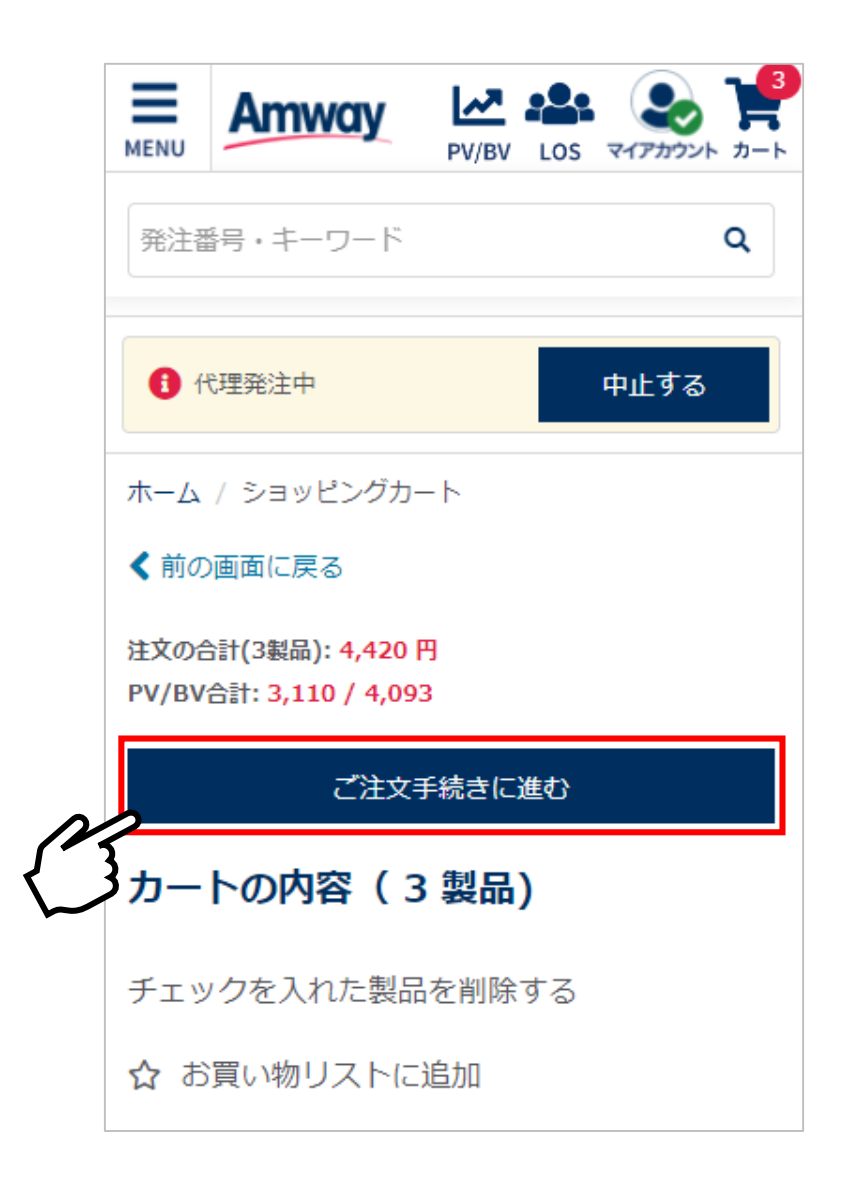

8. お届け先を設定し「支払方法・配送の設定へ」をタップします

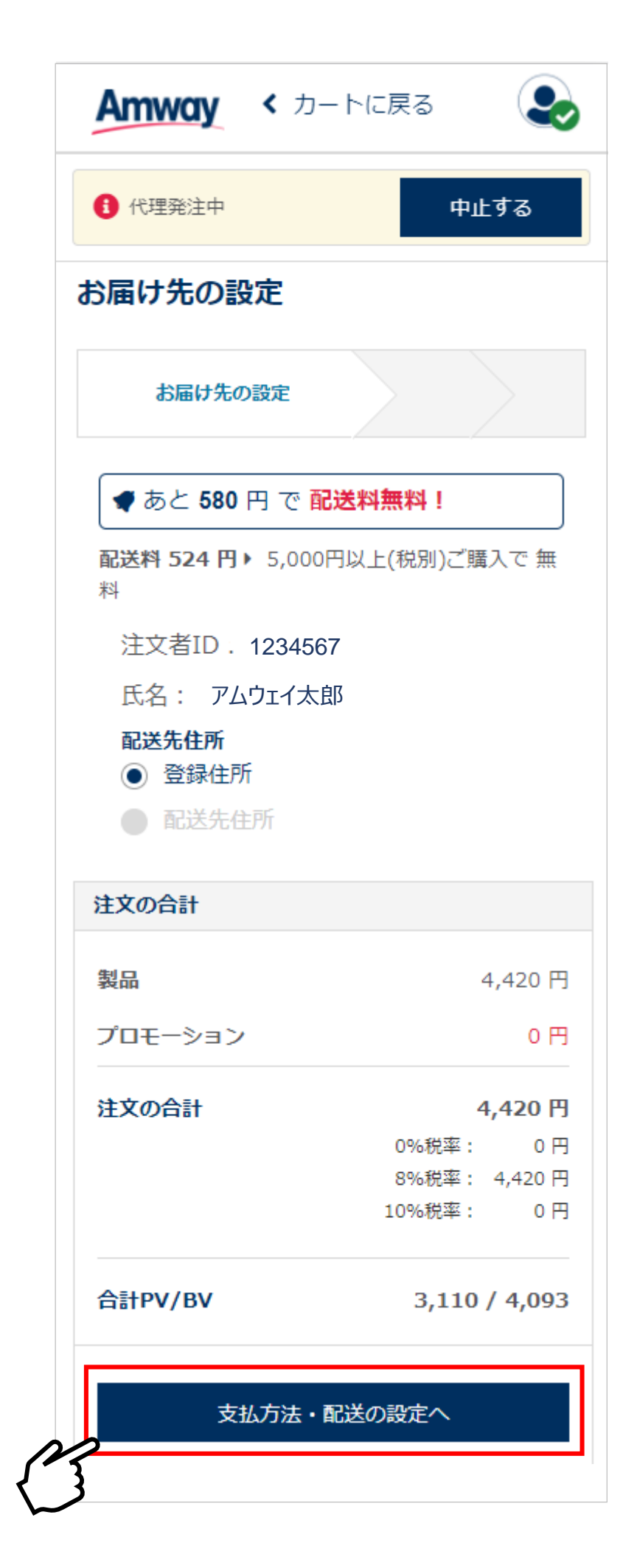

9. 支払方法を代引き、ロッピー前払い、PT保証から選択し(他のお支払い方法はお使いいただけません)、配送日時指定があれば指定し、「注文内容を確認する」をタップします

| 1)代理発注中             | 中止する             |
|---------------------|------------------|
| 支払方法                |                  |
| 代引き                 | ×                |
| 配送設定                |                  |
| 配送日                 |                  |
| 指定しない               | ~                |
| されます<br><b>配送時間</b> |                  |
| 指定しない               | ~                |
| 注文の合計               |                  |
| 製品                  | 4,420 円          |
| プロモーション             | 0 円              |
| 配送料                 | 524 円            |
| 注文の合計               | 5,274 円          |
|                     | 0%税率: 0円         |
|                     | 8%税率: 4,420円     |
|                     | 107000 days. 0 m |
| 合計PV/BV             | 3,110 / 4,093    |
|                     |                  |

10.「注文内容を確認する」をタップして手数料等を含む合計支払金額、注文者、 支払方法、注文内容を確認します

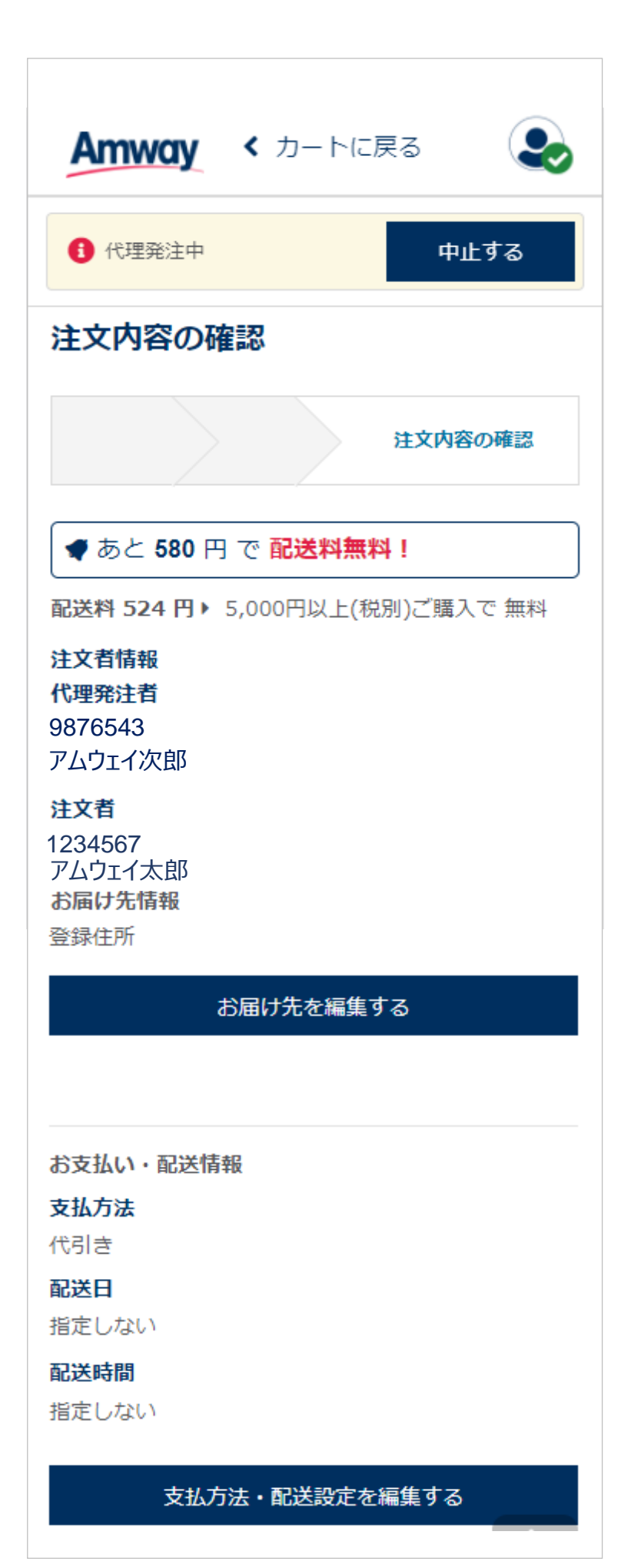

## 11. 代理発注者(ご本人)、注文者、お届け先、支払方法等の注文内容を確認し、 間違いがなければ「同意の上、注文を確定する」をタップして発注を完了します

| 휧묘                                                                                                    | 4,420 F                                                                                                    |
|----------------------------------------------------------------------------------------------------|----------------------------------------------------------------------------------------------------|
| プロモーション                                                                                                    | O F                                                                                                    |
| 配送料                                                                                                    | 524 F                                                                                                    |
| 代引き手数料                                                                                                    | 330 F                                                                                                    |
| 合計                                                                                                    | 5,274 -                                                                                                    |
|                                                                                                    | 0%税率: 0                                                                                                    |
|                                                                                                    | 8%税率: 4,420                                                                                                  |
|                                                                                                    | 10%税率: 0                                                                                                    |
| 合計PV/BV                                                                                                    | 3,110 / 4,09                                                                                                 |
| 容の確認画面で表示さ<br>※アムウェイカード、<br>ードをご利用の場合、                                                                                       | わます<br>アムウェイ・クレジットカ                                                                                          |
| 取り扱い」をご確認い                                                                                                    | 「クレジットカード情報の<br>ただき、内容にご同意の                                                                                  |
| 取り扱い」をご確認い<br>上、ご注文ください。                                                                                                    | 「クレジットカード情報の<br>ただき、内容にご同意の                                                                                  |
| 取り扱い」をご確認い<br>上、ご注文ください。<br>※引き落とし資格が失<br>トカードが利用できな<br>引き」に変更してお届                                                           | 「クレジットカード情報の<br>ただき、内容にご同意の<br>効している場合やクレジッ<br>い場合は、その月のみ「代<br>けします。                                         |
| 取り扱い」をご確認い<br>上、ご注文ください。<br>※引き落とし資格が失<br>トカードが利用できな<br>引き」に変更してお届<br>「概要書面(アムウェ<br>新版の内容を理解し、                               | 「クレジットカード情報の<br>ただき、内容にご同意の<br>効している場合やクレジッ<br>い場合は、その月のみ「代<br>けします。<br>イビジネスの概要)」の最<br>同意します                |
| 取り扱い」をご確認い<br>上、ご注文ください。<br>※引き落とし資格が失<br>トカードが利用できな<br>引き」に変更してお届<br>「概要書面(アムウェ<br>新版の内容を理解し、                               | 「クレジットカード情報の<br>ただき、内容にご同意の<br>効している場合やクレジッ<br>い場合は、その月のみ「代<br>けします。<br>イビジネスの概要)」の最<br>同意します                |
| 取り扱い」をご確認い<br>上、ご注文ください。<br>※引き落とし資格が失<br>トカードが利用できな<br>引き」に変更してお届<br>「概要書面(アムウェ<br>新版の内容を理解し、<br>「個人情報の取扱いにつ                | 「クレジットカード情報の<br>かただき、内容にご同意の<br>効している場合やクレジッ<br>い場合は、その月のみ「代<br>けします。<br>イビジネスの概要)」の最<br>同意します<br>ついて」に同意します |
| 取り扱い」をご確認い<br>上、ご注文ください。<br>※引き落とし資格が失<br>トカードが利用できな<br>引き」に変更してお届<br>「概要書面(アムウェ<br>新版の内容を理解し、<br>「個人情報の取扱いにつ<br>My月便のお支払いにご | 「クレジットカード情報の<br>ただき、内容にご同意の<br>効している場合やクレジッ<br>い場合は、その月のみ「代<br>けします。<br>イビジネスの概要)」の最<br>同意します<br>ついて」に同意します  |

## 代理発注を中止する

1. 代理発注を中止してご本人分の発注に切り替える際には、必ず「中止する」を タップして、「代理発注を中止する」をタップしてください

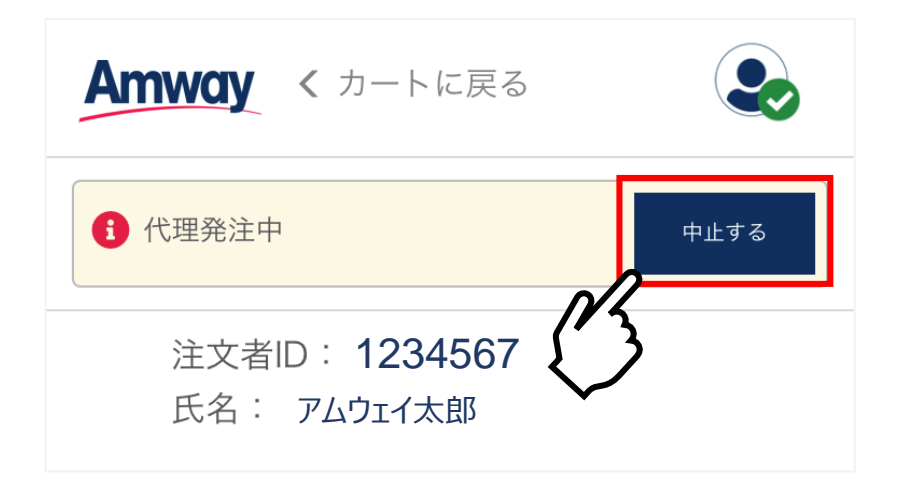

2. 「代理発注を中止する」をタップして代理発注を終了してください セキュリティ向上のため、中止するとカートの中身が空になります

| 代理発注を中止していいです          | か? ×    |
|------------------------|---------|
| 代理発注を中止すると、カー<br>なります。 | トの中身が空に |
| 代理発注中止する               | ]]      |
| 代理発注を続ける               |         |